## Prijava nezgode-poškodbe pri v tem prispevku delu ER-8

Zadnja sprememba 30/09/2022 9:40 am CEST | Objavljeno 29/12/2020 12:16 pm CET

Z verzijo programa iCenter **2020.16.000** (30. 11. 2020) ali novejšo, lahko iz programa Kadrovska evidenca za zaposlenega pripravite Prijavo nezgode-poškodbe pri delu – obrazec ER-8. Pripomoček se nahaja na Obdelave, pregledi in izpisi.

Saop Kadrovska evidenca [DEMO] - PODJETJE d.o.o. Z<u>a</u>posleni • Obdelave, pregledi in izpisi 🔻 plošni šifranti ▼ <u>K</u>adrovski šifranti ▼ Poročila ▼ <u>N</u>astavitve programa <u>Z</u>apri Analize podatkov zaposlenih ٠ Dopusti in odsotnosti ۲ Napredovanje zaposlenih ۲ Evidenca o zaposlenih delavcih Osebni karton Pregled delovne dobe Pregled jubilantov Pregled dodatnih izplačil Pregled znanja tujih jezikov Pregled podatkov po meri Rojstni dnevi Družinski člani Organizacijska stuktura podjetja Prijava nezgode-poškodbe pri delu - (ER-8) Po<u>t</u>ek veljavnosti Potek aktivnosti ۲ Pregledi zaposlenih ۲

Odpre se vam okno za vnašanje prijave nezgod - poškodb pri delu.

| 📧 Saop Šifranti [DEMO] -   | PODJETJE d.o.o.            |                    |                            |        |              | -      |       | ×             |
|----------------------------|----------------------------|--------------------|----------------------------|--------|--------------|--------|-------|---------------|
| Prijava nezgode - pošk     | odbe pri delu (ER-         | 8)                 |                            |        | lin 🙀        | 🖻 🐣    |       |               |
| Številka pr                | ijave                      |                    | (                          | 0 🔍 50 | 📩 🗌 Vsi zapi | si     | 12 🛛  | 1 🖻           |
| Številka prijave Evidenčna | a številka pri delodajalcu | Šifra poškodovanca | Primek in ime poškodovanca |        | Datum n      | ezgode | Prime | kini \land    |
| 1                          |                            | 000006             | D. Luka                    |        | 04.12.2      | 020    | Matic | V             |
|                            |                            |                    |                            |        |              |        |       |               |
|                            |                            |                    |                            |        |              |        |       | ~             |
| <                          |                            |                    |                            |        |              |        |       | >             |
| 1/1                        |                            |                    |                            |        |              |        | ۹Ľ    | <u>Z</u> apri |
| Skrbnik 002                |                            |                    |                            |        |              |        |       |               |

Za vnos nove prijave nezgode, se postavimo na ikono vnesi zapis odprl se nam bo obrazec za izpolnjevanje. Zaradi lažjega razumevanja obrazca, vam bomo spodaj po posameznih sklopih obrazložili iz kje se določeni podatki polnijo.

| Prijava nezgode - poškodbe pri delu (ER-8)                                     |
|--------------------------------------------------------------------------------|
| 1 Zaporedna številka 2 Pri delodajalcu                                         |
| PODATKI O POŠKODOVANCU                                                         |
| 3 Zaposleni ····                                                               |
| 4 Državljanstvo                                                                |
| 5 Zaposlitveni status osebe, zaposlene v podjetjih, družbah in organizacijah 💌 |
| 6 Vrsta zaposlitve 🔽 🔽 7 Delovni čas 🔍                                         |
| 8 Poklic, ki ga opravlja 📃 📖                                                   |
| 9 Koliko ur je delal<br>ta dan pred nezgodo                                    |

**1** Zaporedna številka - se izpolni sama, glede na število že prej vnesenih prijav.

2 Evidenčna številka pri delodajalcu – v kolikor vodimo evidenco o poškodovanih delavcih v podjetju, jo tukaj vpišemo.

**3 Zaposleni** - iz šifranta zaposlenih izberemo zaposlenega, za katerega delamo prijavo nezgode

**Državljanstvo** – v kolikor imamo v šifrantu zaposlenega v polju Državljanstvo izbrano SI (Slovenija), nam bo tukaj avtomatsko predlagalo »slovensko« državljanstvo. V kolikor na zaposlenem tega podatka nimamo vnesenega, nam bo obrazec ponudil v tem polju »neznano« . V kolikor pa imamo na zaposlenem izbrano katero drugo Državljanstvo, pa nam bo to polje ostalo neizpolnjeno, desno pa se vam bo izpisala država, ki je vnesena na šifrantu zaposlenega. V tem primeru ročno izberemo iz spustnega menija.

| Zaposleni            | 0000007 ··· V. Ка                         | atja                     |
|----------------------|-------------------------------------------|--------------------------|
| Državljanstvo        | <b></b>                                   | Bosna in Hercegovina     |
| aposlitveni status   | neznano<br>slovensko                      | tjih, družbah in organiz |
| Vrsta zaposlitve     | neslovensko iz EU<br>neslovensko izven EU | Delovni čas poln         |
| ilic, ki ga opravlja |                                           |                          |

**5** Zaposlitveni status – program avtomatsko ponudi prvi razpoložljiv status. Iz spustnega menija, tukaj izberete ustrezni zaposlitveni status.

**6 Vrsta zaposlitve** – podatek se črpa iz šifranta zaposlenih. V kolikor zaposleni nima izbranega statusa zaposlitve določen ali nedoločen čas (npr. Detaširani zaposleni), potem program tukaj ponudi Drugo. Lahko pa tukaj sami popravite status oz. vrsto zaposlitve.

**Delovni čas** – ponudi iz šifranta zaposlenega in sicer Podatki plač...Plače...Plače – splošno...Ure na dan.

8 **Poklic, ki ga opravlja** – iz spustnega menija izberite poklic, ki ga poškodovanec opravlja.

9 Koliko ur je delal ta dan pred nezgodo – izpolnite.

V drugem sklopu obrazca (Podatki o nezgodi) je potrebno izpolniti oz. izbrati (iz spustnih menijev) vse podatke povezane s poškodbo, na kratko opisati nezgodo in navesti kdo je oz. bo opravil interno raziskavo.

V zadnjem sklopu obrazca je nato potrebno navesti podatke o prijavitelju in navesti datum poškodbe. Zadnje polje na obrazcu

Šifra občine bivališča se izpolni avtomatsko in ga ni mogoče ročno izpolniti. Za pravilno polnjenje, mora biti v šifrantu zaposlenega izpolnjeno polje Občina pod Stalnim ali Začasnim bivališčem.

| Bivališče<br>Stalno biv | ališče       |               |  |
|-------------------------|--------------|---------------|--|
| Ulica                   | Pod gradom 1 |               |  |
| Kraj                    | Ljubljana    |               |  |
| Država                  | SI           | ··· Slovenija |  |
| Pošta                   | 1000         | Liubliana     |  |
| Občina                  | 0000061      | ··· LJUBLJANA |  |
| skupnost                |              |               |  |
|                         |              |               |  |

Šifre občin morajo biti usklajene s šifrantom SURS ( https://www.stat.si/doc/vprasalniki/SOL-O-ODR-priloga\_2013.pdf ). Šifra občine mora biti tri mestna z vodilnimi ničlami (v iCentru – 7 mestna). Torej v iCentru je šifra za občino Ljubljana 0000061 - Ljubljana, na obrazcu pa se izpiše šifra občine 061 Ljubljana.

|   |        |                                    | L |   |           |
|---|--------|------------------------------------|---|---|-----------|
|   | E) POD | IATKI O PO ŠKODOVANCU              |   |   |           |
|   | 35.    | IME IN PRIIMEK: Luka D.            |   |   |           |
| ĺ | 38.    | DATUM POŠKODBE (DAN, MESEC, LETO): |   | L | 4/12/2020 |
| Ì |        | NASLOV BIVALIŚĆA:                  |   |   |           |
|   | 37.    | Kraj: Ljubljana Obcina: LJUBLJANA  |   |   | 061       |
|   |        | Ulica: Pod gradom 1                |   |   |           |

Ko zaključimo z vnašanjem podatkov v obrazec, kliknemo Potrdi. Obrazec ER – 8 nato natisnemo preko gumba za tiskalnik. Odpre se nam še okno, kjer lahko izbiramo tiskanje po številki prijave ali po šifri zaposlenega. Lahko natisnemo tudi več obrazcev hkrati. Pred tiskanjem, lahko obrazce pregledate v predogledu 💁 .

| 🔳 Saop Šifranti  | [DEMO] - PODJETJE d.o.o.           |                                                       |                                                                   |            |                           | _       |             | $\times$      |
|------------------|------------------------------------|-------------------------------------------------------|-------------------------------------------------------------------|------------|---------------------------|---------|-------------|---------------|
| Prijava nezgo    | de - poškodbe pri delu (ER-        | 8)                                                    |                                                                   |            | 🎚 📩                       | 🖻 🔐     |             |               |
|                  | Številka prijave                   |                                                       | 0                                                                 | Q 50       | Vsi zapi                  | si      | 11          | - M           |
| Številka prijave | Evidenčna številka pri delodajalcu | Šifra poškodovanca                                    | Primek in ime poškodovanca                                        |            | Datum n                   | nezgode | Prime       | k in i 🔺      |
|                  | 2                                  | 0000007                                               | V. Katja                                                          |            | 08.12.2                   | 020     | matic       | v.            |
| 1                | 1                                  | 0000006                                               | D. Luka                                                           |            | 04.12.2                   | 020     | Matic       | ۷             |
|                  |                                    | Saop Kadrovska<br>Prijava nezgode<br>Številka prijava | evidenca - tiskanje [DEMO]<br>- poškodbe pri delu (Ef<br>e od 2 d | - PODJETJE | d.o.o. ×                  |         |             | v             |
| <                |                                    | Od šifre zaposlen                                     | nega 0000007 d                                                    | o 0000007  |                           |         |             | >             |
| 2/2              |                                    |                                                       |                                                                   |            |                           |         | <b>(1</b> ) | <u>Z</u> apri |
| Skrbnik          | 002                                | Skrbnik                                               | 002                                                               | × Opust    | i <b>√</b> <u>T</u> iskaj |         |             | - 11          |

Primer obrazca:

## inštitut za varo vanje zdravja R\$, inšpektorat za delo R\$

List 1

## PRIJAVA NEZGODE-PO ŠKODBE PRI DELU

| A) POI | DATKI O DELODAJALCU                                                                                                    | Izpolni delodaj |
|--------|----------------------------------------------------------------------------------------------------|-----------------|
| 01.    | NAZIV DELODAJALCA                                                                                                    |                 |
|        | NASLOV DELODAJALCA (ULICA, HIŠNA ŠT., POŠTNA KODA IN KRAJ):                                                                                                    |                 |
| 02.    | Ulica 36, 5290 šempeter pri Gorici                                                                                                    |                 |
| 03.    | MATIČNA ŠTE VILKA DELODAJALCA:                                                                                                    | 654654654       |
| 04.    | ŠIFRA (KLASIFIKACIJA) DEJAVNOSTI DELODAJALCA:                                                                                                    | 4               |
| 05.    | REGISTRSKA ŠTEVILKA DELODAJALCA:                                                                                                    | 123456          |
| 06.    | ŠTEVILOZAPOSLENIH: (glej šifrant 6 v navodilih)                                                                                                    |                 |
| B) PO  | DATKI O POŠKODOVANCU                                                                                                    |                 |
| 07.    | IME IN PRIIMEK: Luka D.                                                                                                    |                 |
| 08.    | SPOL: 1 - moški, 2 - ženski, 9 - nipodatka                                                                                                    |                 |
|        | DRŽAVLJANSTVO: 0 - neznano, 1 - slovensko,                                                                                                    |                 |
| 09.    | 2 - neslovensko iz EU (Vpiši:)                                                                                                    |                 |
| 10     | 3 - neslovensko izven EU (vpst)                                                                                                    | 260999650.00    |
| 11     | ZADOSI ITVENI STATI IS: (nini šžinut 11 v. mev něših)                                                                                                    | 200000000       |
| 12     | VPRTA ZADORI ITVE: 0. ni podelje 1. nodeljen žne 2. deljačen žne 0. davan                                                                                                    |                 |
| 12a    | DELOVNI ČAS: 0-ni rodstka, 1-neb delovni čas, 2-skraišani delovni čas, 9-dnom                                                                                                    |                 |
| 40     | DOM IC MICA ODDANS IA. (Ani 20 con 12), anno 12)                                                                                                    |                 |
| 14     |                                                                                                    |                 |
| 19.    | KOLIKO UK JE DEDAL IA DAN PRED NEZGODO:                                                                                                    |                 |
| C) PO  | DATKI O NEZGODI                                                                                                    |                 |
| 15.    | DATUM PRIJAVE (DAN, MESEC, LETO):                                                                                                    | 10/12/20        |
| 16.    | DATUM NEZ GODE (DAN, MESEC, LETO):                                                                                                    | 4/12/2          |
| 17.    | URA NEZGODE: vpišite uro od 00 do 23 brez minut, 99 - čas neznan                                                                                                    | L               |
| 18.    | KJE SE JE NEZGODA PRIPETILA: 0 - ni podatka, 1 - na običajnem delov nem mestu, 2 - začazno delov no mesto v<br>isti enoti, 3 - službena pot ali delovno mesto v drugi enoti, 4 - pot na delo, 5 - pot z dela, 9 - drugo |                 |
| 19.    | VRSTA POSKODBE: 1 - lažja, 2 - hujša, 3 - kolektivna, 4 - smrtna                                                                                                    |                 |
| 20.    | KRAJ NEZGODE (ULICA, HISNA ST., POSTNA KODA IN KRAJ):<br>Test 1. 1000 Liubi lana                                                                                                    |                 |
| 21.    | NARAVA POŠKODBE: (glej šil rant 21 v navodilih)                                                                                                    | (               |
| 22.    | POŠKODOVANI DEL TELESA: (glej ši rant 22 v navodilih)                                                                                                    |                 |
| 23.    | DELOVNO OKOLJE: (glej šiľ rant 23 v navodilh)                                                                                                    |                 |
| 24.    | DELOVNI PROCES: (glej šifrant 24 v nav odilh)                                                                                                    | <u> </u>        |
| 25.    | SPECIFIČNA AKTIVNOST V ČASU NEZGODE: (glej šifrant 25 v navodilih)                                                                                                    | <u> </u>        |
| 26.    | VZROK NEZGODE: (glej šifrant 26 v navodilih)                                                                                                    | <u> </u>        |
| 27.    | NAČIN POŠKODBE: (glej ši rant 27 v navodilh)                                                                                                    | <u> </u>        |
| 28.    | MATERIALNI POVZROČITELJ: (glej šifrant 28 v navodilih)                                                                                                    | 00              |
|        | KRATEK OPIS NEZGODE:                                                                                                    | <b>L</b>        |
| 29.    |                                                                                                    |                 |
| 30.    | ALI JE BILA NUDENA PRVA POMOČ: 1 - da, 2 - ne, 3 - ni podatka                                                                                                    |                 |
| 31.    | PRIČAKOVANI BOLNIŠKI STALEŽ: 1 - dov ključno 3 dni, 2 - 4 dni in v eč                                                                                                    |                 |
| 32.    | INTERNO RAZISKAVO JE OZIROMA JO BO OPRAVIL:                                                                                                    |                 |
| D) PO  | DATKI O PRIJAVITELJU                                                                                                    |                 |
| 33.    | IME IN PRIIMEK: Matc V TELEFON: 123456789                                                                                                    |                 |
| 34.    | DELOVNO MESTO: Direktor                                                                                                    |                 |
|        | S ODGOVORNE OSEBE DELODA IAL CA: Žig:                                                                                                    |                 |

Obr. Prijava poškodbe pri delu, IVZRS, IRSD v erzija 04

| Inštitut                              | za varovanje zdravja R\$, inšpektorat za delo R\$                                                                                                    | List 2              |
|---------------------------------------|----------------------------------------------------------------------------------------------------|---------------------|
|                                       |                                                                                                    | Izpolni delodajalec |
|                                       | Evidenčna številka cri delodajak                                                                                                    | ar C                |
|                                       | •                                                                                                    |                     |
| E) PO                                 | DATKI O POŠKODOVANCU                                                                                                    |                     |
| 35.                                   | IME IN PRIMER: LUKAD.                                                                                                    | 4 #2/2020 +         |
| 36.                                   | DATUM POSKODBE (DAN, MESEC, LETO):                                                                                                    | 4/12/2020           |
|                                       | NASLOV BIVALISCA:                                                                                                    |                     |
| 37.                                   | Kraj: LJUBIJANA Obcina: LJUBIJANA                                                                                                    |                     |
|                                       | Ulica: Pod gradom 1                                                                                                    |                     |
| SPLOŠI                                | IA NAVODILA                                                                                                    |                     |
| 1.                                    | Prenovljen obrazec se uporablja od 1.1.2007.                                                                                                    |                     |
| 2.<br>poti ali p                      | Debolsjalec prijavi v sako poškodbo pridelu, ki zahtev a v saj 1 dan zadržanostiod dela alismrtno poškodbo pridelu (na delu,<br>oš na delo aliz dela).                                                                                                    | službeni            |
| 3.                                    | Delodajatec izpolni štiri kopije, ki jih potrdi izbrani osebni zdravnik poškodovanca.                                                                                                    |                     |
| 4.                                    | Štirje potrjeni izvodi obrazca so namenjeni:                                                                                                    | 1                   |
| 1                                     | en izvod se vrne delođajalcu<br>en izvod se hrani v medicinski dokumentacili poškodovanca pri izbranem osebnem zdravniku                                                                                                    |                     |
| en izvo                               | dva izvoda izbraniosebni zbravnik posreduje območnien dioz. izpostaviZavoda za zdravstveno zavarovanje Slovenije; ta p<br>IprekoZavodov za zdrav stvenovarstvo inštitutu za v anovanje zdrav ja RS za vodenje zdravstvene statistike.                                   | osreduje            |
| 5.                                    | Za izpolnjevanje podatkov na obrazou se uporabijo šil ne iz navodil.                                                                                                    |                     |
| 6.                                    | Izpolnjen obrazec je potrebno v sebinsko sestaviti po naslednjem zaporedju: list 1+5, 2+6, 3+7, 4+8.                                                                                                    |                     |
| 7.                                    | Kontrolo in dopolnjevanje podatkov za zdravstveno statistiko opravljajo Zavodi za zdravstveno varstvo.                                                                                                    |                     |
| 8.                                    | Obrazci in navodila so dosegljivi tudi na spletni strani: www.ivz.si/posk.odbe_pri_delu/                                                                                                    |                     |
| 9.<br><http: w<br="">za delo.</http:> | Prvostran obrazca je možno uporabili tudi za prijavljanje po Zakonu o varnosti in zdrav ju pri delu pon avodilih na spletni stran<br>ww.id.gov.si/si/storitve/obrazci/prijava_nezgode_pri_delu_na_insd/>. Delodajalec pošlje peto kopijo prve strani direktno na Inšpel | i<br>torat RS       |
| F) PO                                 | ROČILO OSEBNEGA ZDRAVNIKA                                                                                                    | Izpolni zdrav nik   |
|                                       | PRIMEK, IME IN ŠIFRAZDRAVNIKA:                                                                                                    |                     |
| 38.                                   |                                                                                                    |                     |
| 39.                                   | NAZIV IN NASLOV ZDRAVSTVENE ORGANIZACIJE, KI IZDAJA POROČILO O POŠKODBI:                                                                                                    |                     |

Žig:

L

Podpis zdravnika:

Obr. Prijava poškodbe pri delu, IVZRS, IRSD v erzija 04

DIAGNOZA POŠKODBE IN ŠIFRA IZ MKB:

OPIS DOGODKA PO IZPOVEDI POŠKODOVANCA:

ALI IMA POŜKODOVANEC NEKO BOLEZEN, KI JE IMELA ZA POSLEDICO TO POŜKODBO: 1 - da, 2 - ne, 9 - neznano

ALI IMA POŠKODOVANEC FIZIČNE ALI PSIHIČNE TEŽAVE, KI SO VPLIVALE NA NASTANEK POŠKODBE: 1 - da, 2 - ne, 9 - neznano

ZUNANJI VZROK POŠKODBE

40.

41.

42.

43.

44.

45.

Datum: